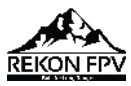

## **Rekon3 FPV Racing Drone**

## **Manual**

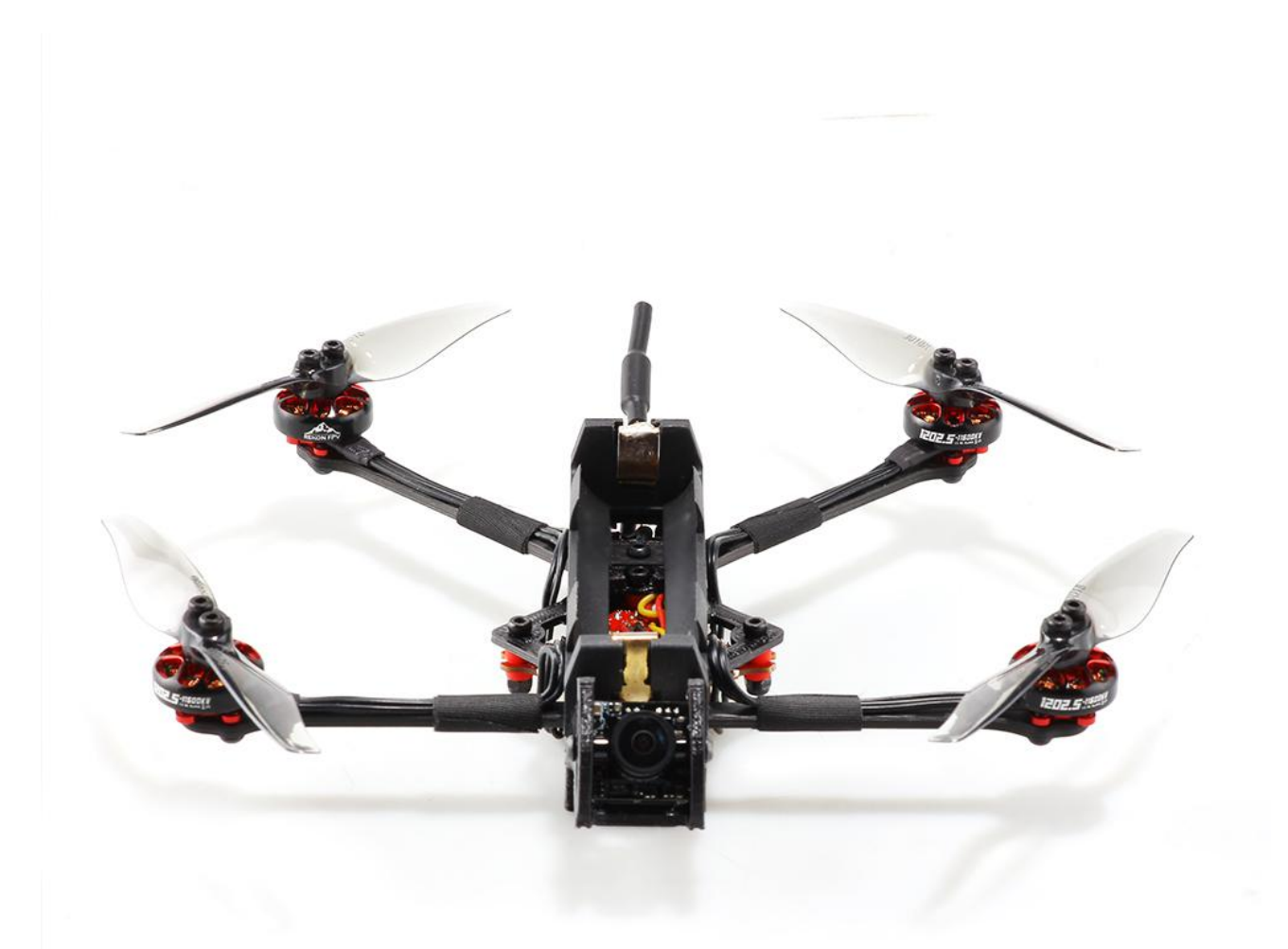

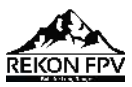

# Contents

| Product Specifications          |   |
|---------------------------------|---|
| Interface Description           | 2 |
| Check the flight control drive  | 3 |
| Calibration accelerometer       | 4 |
| UART serial port use            | 5 |
| WIFI function instruciton       | 6 |
| Select aircraft model           | 7 |
| Choose ESC protocol             | 8 |
| Voltage parameters setting      | 9 |
| Setting up the receiver         |   |
| VTX serial port use             |   |
| Check receiver signal           |   |
| Select flight mode startup mode |   |
| OSD settings                    |   |
| LED settings                    |   |
| Troubleshooting                 |   |
| -                               |   |

### Package Included

| HGI RC Rekon3 EPV Racing Drone*1 | Accessory Package*1 |
|----------------------------------|---------------------|
|                                  |                     |

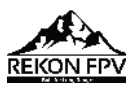

# **1.Product Specifications**

| Product parameters |                             |  |  |  |
|--------------------|-----------------------------|--|--|--|
| Model              | Rekon3 VTX FPV Racing Drone |  |  |  |
| Frame Kit          | Rekon3 Frame Kit            |  |  |  |
| Flight Controller  | Zeus5 AIO Flight Controller |  |  |  |
| VTX                | Zeus nano 350mW             |  |  |  |
| Motor              | 1202.5 Motor                |  |  |  |
| WOLOI              | 1S KV11600                  |  |  |  |
| Support Neceiver   | SBUS .DSMX.CRSF             |  |  |  |
| Input Voltage      | 1S Lipo                     |  |  |  |
| Weight             | 62.5g                       |  |  |  |

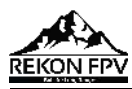

## **2.Interface Description**

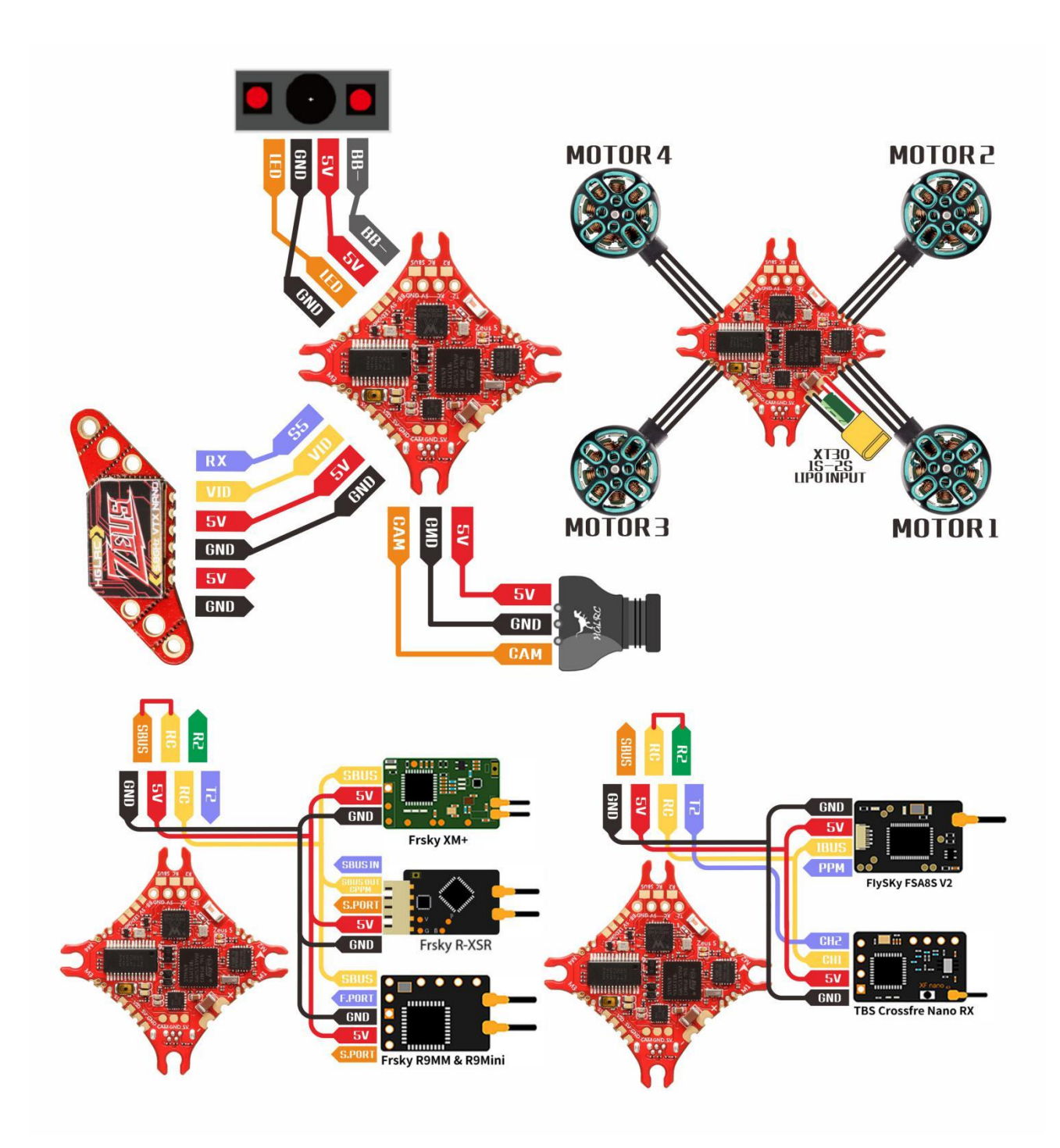

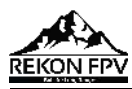

# **3.Check the flight control drive**

1. Long Press BOOT buttons.connect USB.The system automatically

install the driver

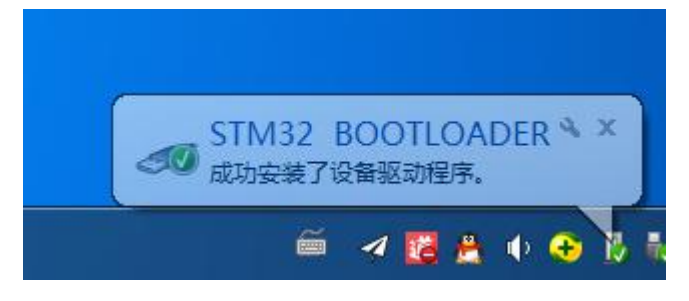

2.Driver cannot be installed, please download ImpulseRC\_Driver\_Fixer

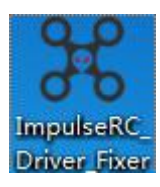

3.Double-click on the run(Plug in the flight controller to automatically

install the driver)

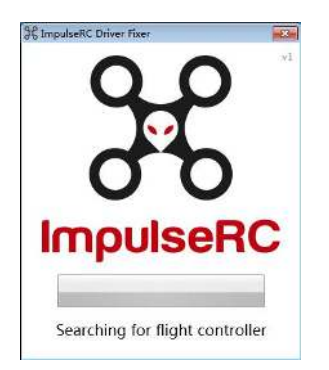

4.open betaflight configurator

BETAFLIGHT

enter DFU mode

DFU Auto-Connect Connect

Rekonfpv.com

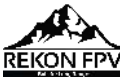

| 5 Click Firmware Flasher Select fir      | mware version                    |
|------------------------------------------|----------------------------------|
|                                          |                                  |
| Show unstable releases                   | Š                                |
| HGLRCF411                                | ,) <sup>5</sup>                  |
| 4.2.0 - 14-06-2020 14:40                 | S                                |
| No reboot sequence                       | E                                |
| Flash on connect                         | <u>,</u><br>A                    |
| Full chip erase                          |                                  |
| ● Manual baud rate 256000 ▼              | A<br>P                           |
|                                          |                                  |
|                                          |                                  |
| 6.Click Load Firmware [Online] Load firm | ware. Flash Firmware Waiting for |
| completion Erasing It will               | be prompted upon                 |
| completion. Programming: SUCCESSFUL      |                                  |

7. open betaflight configurator Controller plugged into the computer. Betaflight Automatically assigned port, click "Connect" Enter setup interface (Different computer COM)

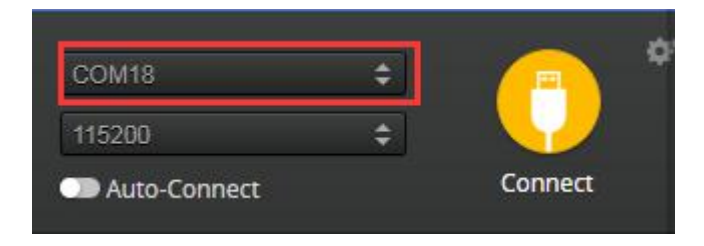

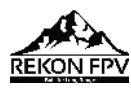

## 4. Calibration accelerometer

1. Put the aircraft horizontal and click "Reset Z axis"

| etup            |            | 1                                                          |                                                          |
|-----------------|------------|------------------------------------------------------------|----------------------------------------------------------|
| Calibrate Acc   | elerometer | Place board or frame on <b>leveled</b> surface, proceed    | with calibration, ensure platform is not moving during c |
| Calibrate Ma    | gnetometer | Move multirotor at least <b>360</b> degrees on all axis of | f rotation, you have 30 seconds to perform this task     |
| Reset S         | ettings    | Restore settings to <b>default</b>                         |                                                          |
| Backup          | Restore    | Backup your configuration in case of an accident,          | CLI settings are not included - use the command 'diff al |
| Heading: 147 de | g          |                                                            | Reset Z axis, offset: -146 deg                           |
| Roll: 0.3 de    | g          |                                                            | 1                                                        |

## **5.UART serial port use**

### 1.UART1 uses WIFI

Open WIFI CLI command:

### "resource PINIO 1 B10

serial 0 1 115200 57600 0 115200 set pinio\_config = 129,1,1,1 set pinio\_box = 0,255,255,255

SAVE'

Rekonfpv.com

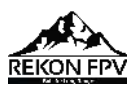

2. UART2 uses receiver

S5 is a soft serial port, dedicated to video transmission (VTX) FM

CLI command of soft serial port:

```
"resource MOTOR 5 none
resource SERIAL_TX 11 B03
```

SAVE"

# **6.WIFI function instruciton**

| Click                                         | Ports Se                                                                                           | lect Por                                                                 | ts                                                                              |                   |                   |
|-----------------------------------------------|----------------------------------------------------------------------------------------------------|--------------------------------------------------------------------------|---------------------------------------------------------------------------------|-------------------|-------------------|
| Ports                                         |                                                                                                    |                                                                          |                                                                                 |                   |                   |
| Note: not all compina<br>Note: Do NOT disable | ions are valid. When the flight controller firm,<br>MSP on the first serial port unless you know v | ware detects this the serial port co<br>what you are doing. You may have | nfiguration will be reset.<br>to reflach and erate your configuration if you do |                   | -                 |
| Ivenuner                                      | ContigurationomsP                                                                                  | Senario                                                                  | reiemery Output                                                                 | Sensor input      | Periprierais      |
| USB VCP                                       | 115200 •                                                                                           | CIIII I                                                                  | Disabled V AD10 V                                                               | Disabled • AUTO   | Dsabled • AUTO •  |
| UAR71                                         | 115200 •                                                                                           |                                                                          | Disabled • AUTO •                                                               | Disabled • AUTO • | Disabled • AUTO • |
| and and                                       | (100 AUE200)                                                                                       | -                                                                        |                                                                                 |                   |                   |

2.Install Speedy Bee on your mobile phone. Connect to WIFI name Started with HermesXXXX.

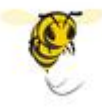

3. Then click connect to adjust the parameters normally.

4.If the WIFI module light is solid, it means the WIFI is connected to the mobile phone.  $\circ$ 

5.If the WIFI module light is solid, but conection is abnormal. Please check your wifi / Speedy Bee settings.

Note: Flight Controller must be powered by battery to connect to WIFI

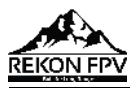

## 7.Select aircraft model

### 1.Click Configuration Select model

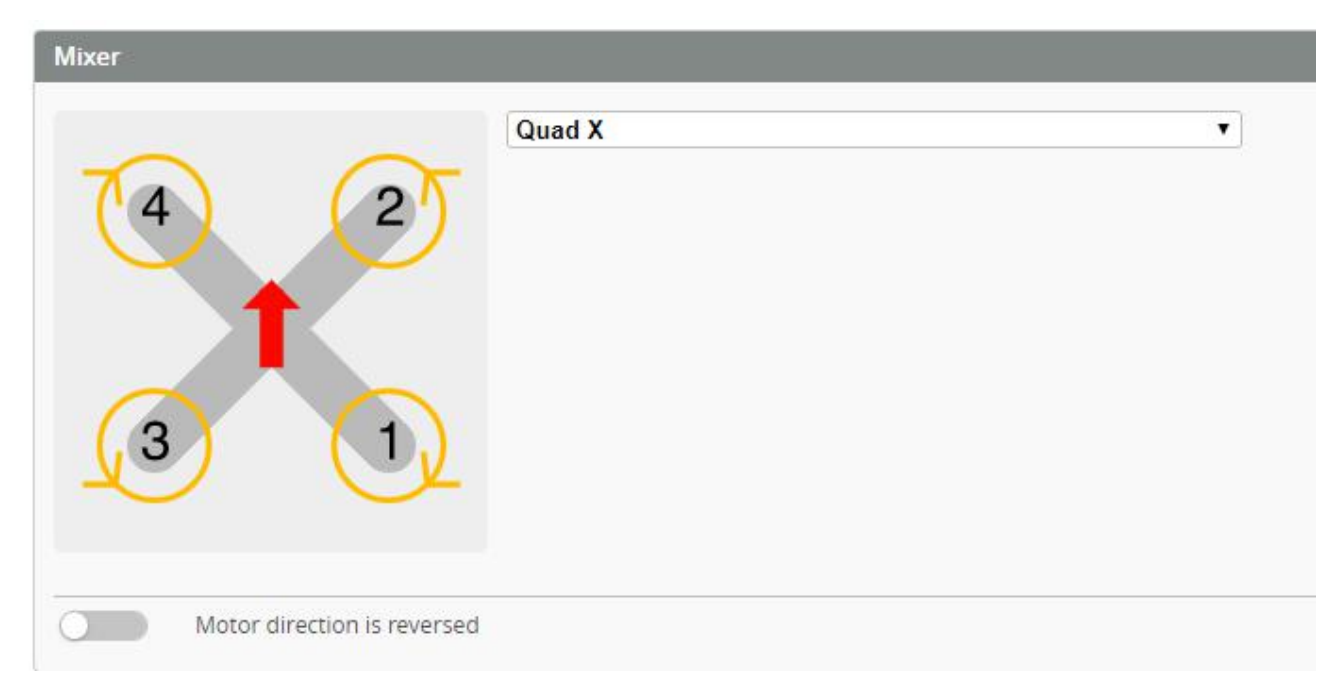

### 2.Click Motors Click "I understand the risks" Push Master to check motor

### steering "Master" Steering can be changed at BLHeliSuite

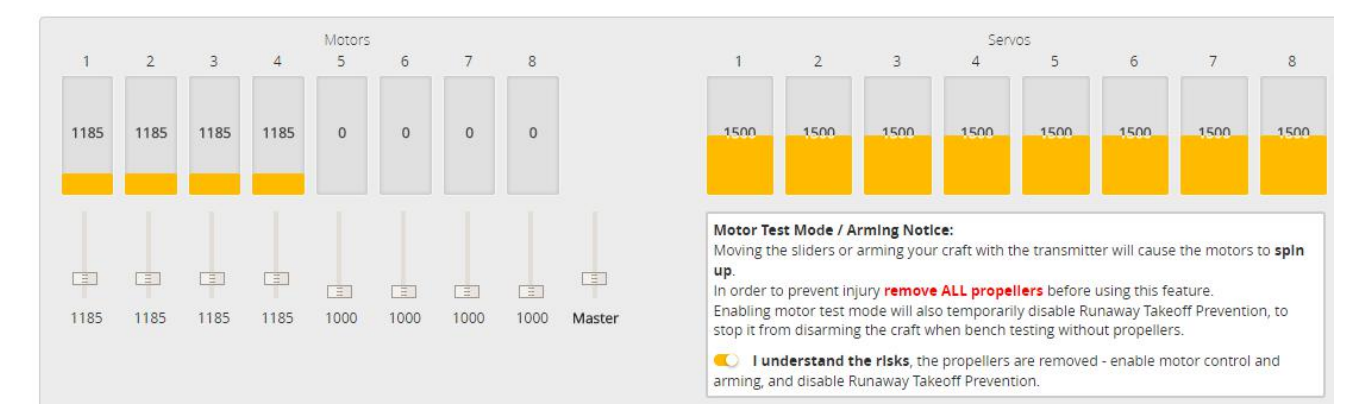

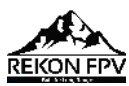

## 8.Choose ESC protocol

| ESC/Motor Features |                       |                                                       |  |  |  |  |
|--------------------|-----------------------|-------------------------------------------------------|--|--|--|--|
| DSHO               | T600                  | <ul> <li>ESC/Motor protocol</li> </ul>                |  |  |  |  |
| 0                  | MOTOR_STOP            | Don't spin the motors when armed                      |  |  |  |  |
| 0                  | ESC_SENSOR            | Use KISS/BLHeli_32 ESC telemetry over a separate wire |  |  |  |  |
| 0                  | Bidirectional DShot ( | requires supported ESC firmware)                      |  |  |  |  |
| 5.5                | Motor Idle Throttle \ | /alue [percent]                                       |  |  |  |  |

# 9.Voltage and current

## parameters setting

1.Click Power & Battery Setting parameters

### Power & Battery

| Batte                          | ery   |               |                      |     |    |                  |
|--------------------------------|-------|---------------|----------------------|-----|----|------------------|
| Onb                            | oard  | ADC 🔻         | Voltage Meter Source |     |    |                  |
| Onb                            | oard  | ADC 🔻         | Current Meter Source |     |    |                  |
| 3.3                            | \$    | Minimum Cell  | Voltage              |     |    |                  |
| 4.3                            | \$    | Maximum Cell  | Voltage              |     |    |                  |
| 3.5   Warning Cell Voltage     |       |               |                      |     |    |                  |
| 0                              | \$    | Capacity (mAh | )                    |     |    |                  |
| Volta                          | ige M | leter         |                      |     |    |                  |
|                                |       |               |                      | 110 | \$ | Scale            |
| Battery 0 V 10 🜩 Divider Value |       |               |                      |     |    | Divider Value    |
|                                |       |               |                      | 1   | \$ | Multiplier Value |

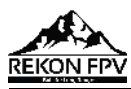

## **10.Setting up the receiver**

### 1.Receiver connection diagram

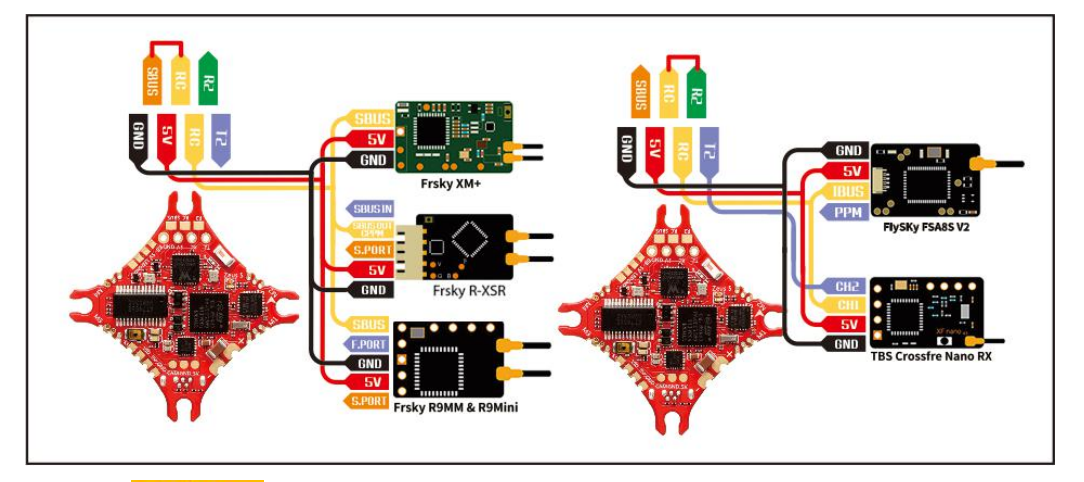

### 2.Click Ports have found "UART2" Open the receiver serial port

| ldentifier  | Configuration/MSP | Serial Rx | Telemetry Output  | Sensor Input   | Peripherals            |
|-------------|-------------------|-----------|-------------------|----------------|------------------------|
| USB VCP     | 115200 🔻          |           | Disabled  AUTO    | Disabled  AUTO | Disabled • AUTO •      |
| UART1       | 115200 🔻          |           | Disabled V AUTO V | Disabled  AUTO | Disabled • AUTO •      |
| UART2       | 115200 •          | -         | Disabled V AUTO V | Disabled  AUTO | Disabled • AUTO •      |
| SOFTSERIAL1 | 115200 •          |           | Disabled V AUTO V | Disabled  AUTO | VTX (IRC Tran • AUTO • |

### 3.Set the SBUS receiver

### 4.Set the CRSF receiver

| leceiver                                                 |                                                                                 |
|----------------------------------------------------------|---------------------------------------------------------------------------------|
| Serial-based receiver (SPE                               | EKSAT, 5 <b>v</b> Receiver Mode                                                 |
| Note: Remember to configue<br>Provider when using RX_SEF | ure a Serial Port (via Ports tab) and choose a Serial Receiver<br>RIAL feature. |
|                                                          |                                                                                 |

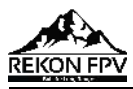

## **11.VTX serial port use wiring**

### 1. 5.8G VTX connection

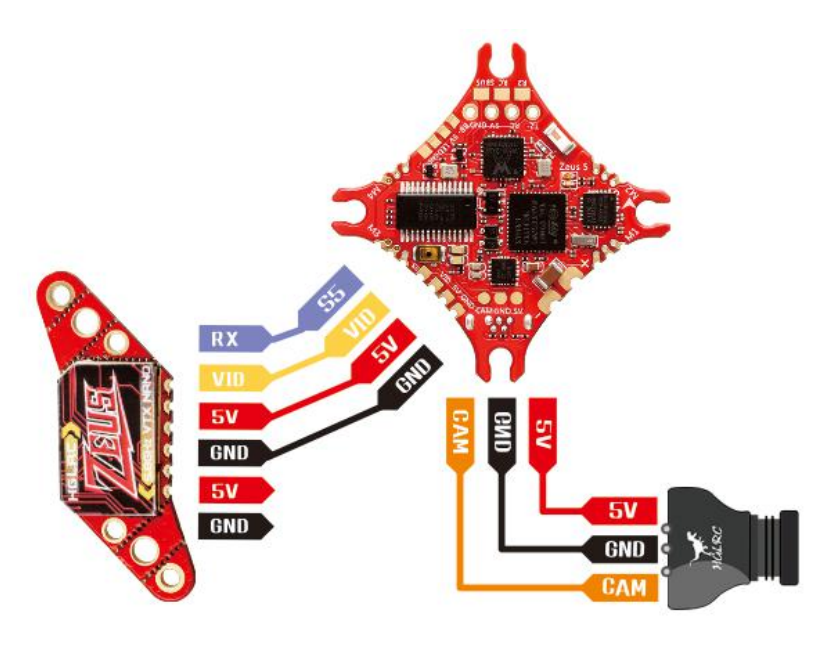

2. 5.8G VTX serial port opens. The protocol is selected according to its

### own VTX protocol.

| Identifier  | Configuration/MSP | Serial Rx | Telemetry Output  | Sensor Input      | Peripherals            |
|-------------|-------------------|-----------|-------------------|-------------------|------------------------|
| USB VCP     | 115200 🔻          |           | Disabled • AUTO • | Disabled  AUTO    | Disabled • AUTO •      |
| UART1       | 115200 🔻          |           | Disabled          | Disabled  AUTO    | Disabled • AUTO •      |
| UART2       | 115200 •          | -         | Disabled • AUTO • | Disabled 🔻 AUTO 🔻 | Disabled TAUTO T       |
| SOFTSERIAL1 | 115200 •          |           | Disabled          | Disabled  AUTO    | VTX (IRC Tran • AUTO • |

### 3.Use OSD to adjust VTX

which displays information like battery voltage and mAh consumed while you fly. In addition, the Betaflight OSD can be used to configure the quadcopter, making in-field adjustments and tuning more convenient.

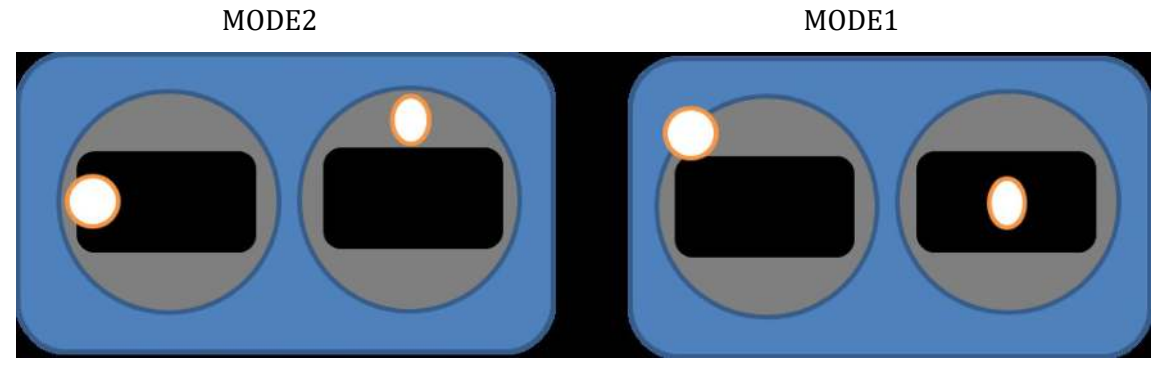

Rekonfpv.com

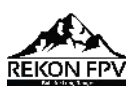

The graphics above show the stick command to bring up the OSD menu. The stick command is: throttle centered, yaw left, pitch forward. The exact stick command therefore depends on which mode your transmitter sticks are in.

In the OSD menu, use pitch up/down to move the cursor between menu items. When a menu option has a > symbol to the right of it, this indicates that it contains a sub-menu. Roll-right will enter the sub-menu. For example, in the screen to the right, moving the cursor to "Features" and then moving the roll stick to the right will enter the "Features" sub-menu.

If you are using a video transmitter that supports remote configuration, enter the "Features" menu to configure the vTX. From there, enter either "VTX SA" if you are using SmartAudio (TBS Unify) or "VTX TR" if you are using IRC Tramp Telemetry.

To adjust PIDs, rates, and other tuning-related parameters, enter the "Profile" sub-menu.

In the "Scr Layout" sub-menu, you can move the OSD elements (like battery voltage, mAh, and so forth) around or the screen.

The "Alarms" sub-menu lets you control when the OSD will try to alert you that battery voltage is too low or mAh consumed is too high.

When a parameter can be modified, the parameter's current value will be shown on the right-hand side of the screen. In this case, roll left/right will adjust the parameter up and down.

The screen to the right shows the current vTX settings. From here, you can change the frequency band, channel, and power level of the video transmitter. After making the changes, move the cursor to "Set" and press roll-right to confirm the settings.

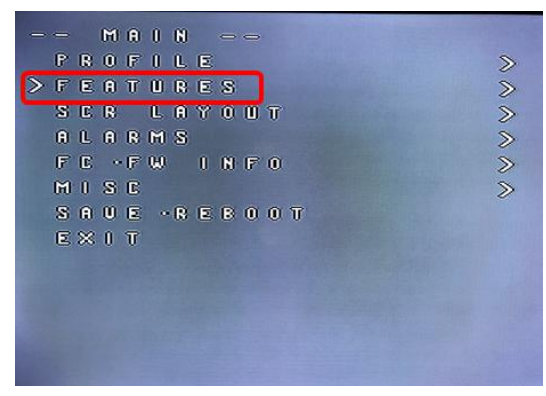

| F      | EATURES | >>> |
|--------|---------|-----|
| BLAC   | KBOX    | >>  |
| > UT X | SA      | >>  |
| LED    | TR      | >>  |
| BACK   | STRIP   | >>  |
|        |         |     |

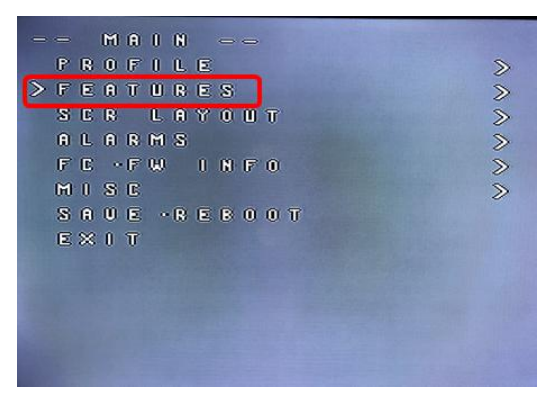

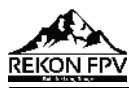

## **12.Check receiver signal**

1.Click Receiver Check the remote control output signal

| Roll [A]     | 1500               |     |
|--------------|--------------------|-----|
| Pitch [E]    | 1503               | - 1 |
| Yaw [R]      | 1502               | -   |
| Throttle [T] | 998                |     |
| AUX 1        | 15 <mark>05</mark> |     |
| AUX 2        | 1071               |     |
| AUX 3        | 1071               |     |
| AUX 4        | 1071               |     |
| AUX 5        | 1071               |     |
| AUX 6        | 1765               |     |
| AUX 7        | 1520               |     |
| AUX 8        | 1547               |     |
| AUX 9        | 1520               |     |
| AUX 10       | 1520               |     |
| AUX 11       | <b>152</b> 0       |     |
| AUX 12       | 1520               |     |
| AUX 13       | 988                |     |
| AUX 14       | 988                |     |

# 13.Select flight mode startup mode

1.Click <sup>Contended</sup> Set up the function of remote control switch across the

channel (below are for reference only)

Modes

| Use ranges to defito save your settir | ine the switches<br>ngs using the Sa<br>nused modes | on you<br>ve butto | r trar<br>on. | ismittei | r and   | corres | spond | ling mo  | ode ass            | signn | nents | . A rece | iver ( | hannel           | that | t gives a | a read | ling be | etwee | n a ran  | ge mi | n/max | c will | activate  | e the | mode. Re  | member |
|---------------------------------------|-----------------------------------------------------|--------------------|---------------|----------|---------|--------|-------|----------|--------------------|-------|-------|----------|--------|------------------|------|-----------|--------|---------|-------|----------|-------|-------|--------|-----------|-------|-----------|--------|
| ARM                                   | AUX 1 🔻                                             |                    |               | 1        |         | 4      |       |          |                    |       |       | 1        |        |                  | - 1  | 4         |        | E       | 1     |          |       |       |        | 1         |       |           | 0      |
| Add Range                             | Min: 1300<br>Max: 2100                              | 900                |               | 1000     |         |        |       | <br>1200 |                    |       |       | 1400     |        | 1500             |      | 1600      |        |         |       | <br>1800 |       |       |        | 1<br>2000 |       | 1<br>2100 |        |
| ANGLE                                 | AUX 1 🔻                                             |                    |               |          |         |        |       |          |                    |       |       |          |        |                  |      |           |        |         |       |          |       |       |        |           |       |           | 0      |
| Add Range                             | Min: 1300<br>Max: 2100                              | <br>900            | 8             | <br>1000 | 38.<br> | 1      | 3     | <br>1200 | (), () () ()<br>() |       | Υ.    | <br>1400 | 3<br>  | <b>)</b><br>1500 | 18   | <br>1600  |        | 5       | ¥.    | <br>1800 | ÷.    |       | A.     | <br>2000  | 3     | <br>2100  |        |

Rekonfpv.com

WIKI

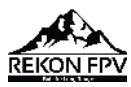

## **14.0SD settings**

1. Click <sup>COSD</sup> the OSD Settings, according to the need to choose, drag

the OSD schematic diagram of the parameters can be adjusted.

| Elements            | Switch all: 💭 | Preview (drag to change position)      | Logo: 🤍                 | Video Format                 |
|---------------------|---------------|----------------------------------------|-------------------------|------------------------------|
| Rssi Value          |               | CARLE STOR                             |                         | ● AUTO ◎ PAL ◎ NTSC          |
| 🔍 Main Batt Voltage |               | Conde Marine                           |                         |                              |
| Crosshairs          |               | BETAFL                                 | IGHT                    | Units                        |
| Artificial Horizon  |               |                                        |                         | IMPERIAL IN METRIC           |
| Horizon Sidebars    |               |                                        |                         |                              |
| Timer 1             |               | 10 1 1 1 1 1 1 1 1 1 1 1 1 1 1 1 1 1 1 | a setter                | Timers                       |
| Timer 2             |               | C                                      | The state of the second | 1 Source: ON TIME            |
| Flymode             |               | LOW UOLTAGE                            | E HERE AND              | Precision: SECOND V          |
| 💭 Craft Name        |               |                                        | Carl Frank              | Alarm: 10 \$                 |
| Throttle Position   |               |                                        | A STATES                |                              |
| Vtx Channel         |               |                                        | all a second            | 2 Source: TOTAL ARMED TIME ▼ |
| Current Draw        |               | En l'                                  | 10000                   | Precision: SECOND            |
| 🗩 Mah Drawn         |               |                                        |                         | Aldrin: IU 💌                 |
| Gps Speed           |               |                                        |                         |                              |

## **15.LED settings**

1.Click Configuration Turn on LED support

| LED_STRIP                   | Multi-color RGB LED strip support |                  |
|-----------------------------|-----------------------------------|------------------|
| 2.Click The LED Strip Click | Wire Ordering Mode                | set according to |
| need                        |                                   |                  |
|                             | LED Functions                     |                  |

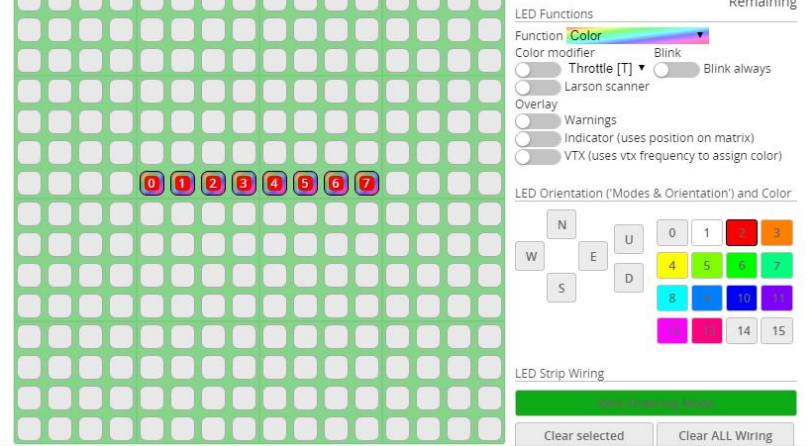

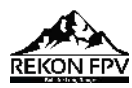

## **16.Troubleshooting**

### Warning:

Please read the cautions as follows, otherwise stability of your flight

controller cannot be ensured, your flight controller will even get damaged.

- Keep focus on the polarity. Check carefully before power supply.
- Cut off the power when you connect, plug and pull anything.
- The refresh rate of PID and Gyroscope is up to 8K/8K.

### after sales question:

1. After receiving the goods, it is found that the product can not be used normally. If the return to the factory is a quality problem, the repair service will be provided free of charge.

 If the product is damaged due to improper operation, the repair service may be provided under the condition that the inspection can be repaired.
 For domestic customers, please contact the after-sales service personnel.
 For overseas customers, please contact the official website for after-sales service.

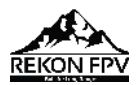

## **Product daily problems**

### 1.0SD garbled:

If you find garbled characters, please open Betaflight, click "OSD" .and click "Font Manager" clicks on "Upload Font" to update

1. When plugged in the battery, the aircraft does not pass the self-test

### without "BBB" sound. There is only one sound.

Please check if the ESC agreement is correct

### 3. The spin of the aircraft keeps spinning

- 1. Please check if the propeller is correct
- 2. Please check if the motor direction is correct